## Android

Note: Before starting to connect, close all Internet Browsers including Firefox, Google Chrome, Microsoft Edge, Safari, etc.

1.

4. Read through UNC's Computing Acceptable Use Procedure and click Accept

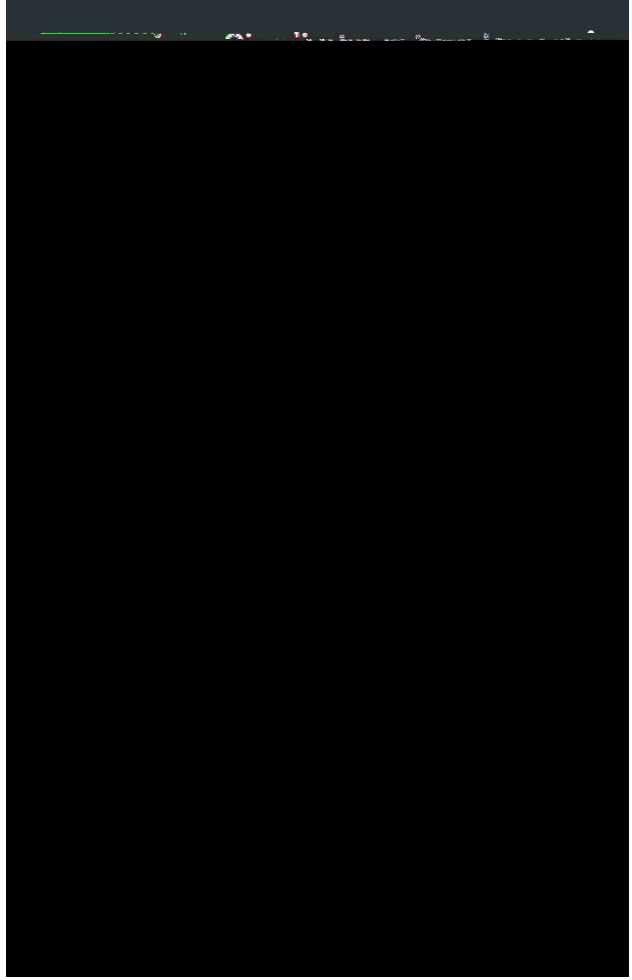

5. A success page will appear then disappear. Open any app or browser to ensure you are connected. (You may need to wait 5 -10 seconds for the system to recognize your device as registered.)